## <マイページの作り方>

① Yahoo などの検索サイトから、「freeml」で検索する

|        | ml                      | ×                       | Q 検索   | ➡条件指定                                                                                                    | <b>YAHOC</b><br>JAPA                  |
|--------|-------------------------|-------------------------|--------|----------------------------------------------------------------------------------------------------|---------------------------------------|
| 約4,16  | 0,000件                  |                         |        |                                                                                                    | yuu k90 さん[ログアウ                       |
| 検索ツ    | V-JL-                   |                         |        |                                                                                                    | · · · · · · · · · · · · · · · · · · · |
| O reem | ログイン freemI by GMO      | freemi ログイン できない freemi | 使い方で検索 | <ul> <li>         ・</li> <li>         ・</li> <li>         ・&lt;</li></ul> | ワード                                   |
|        |                         |                         |        | freered (市)                                                                                                    | <b>小</b> 古                            |
| freen  | <b>nl</b> byGMO -メーリングリ | リストを無料で簡単に作成!           |        | <u>Ireemi 使</u> 0                                                                                                    | <u>77</u>                             |
| www.f  | freeml.com/             |                         | Freend | <u>freeml 국</u>                                                                                                    | <u> </u>                              |
| 10年以   | 以上の実績を持つ日本最大級 <i>0</i>  | )無料メーリングリスト。PC/携帯/      | A (    | 3                                                                                                    |                                       |
| マート    | トフォン に対応。写真やファー         | 「ル、予定の共有もでき連絡網に最適       |        |                                                                                                    |                                       |
|        | - 0. 0                  |                         |        |                                                                                                    |                                       |
| •      | ロクイン                    | ▶ メーリングリストの作成           |        |                                                                                                    |                                       |
|        |                         |                         |        |                                                                                                    |                                       |

② 下記の「マイページをつくる」をクリック

| ☆マイページHOME   ブロフィール 図家加ML一覧                                                                                                    | はじめての方はこちら 最新のお知らせはこちら ヘルブセンター ログイン                                |
|----------------------------------------------------------------------------------------------------|--------------------------------------------------------------------|
| 「完全無料日本最大級のメーリングリストサー                                                                                                    | <mark>/イート 「{いいね!</mark> {1800 BI 401 G+1 { 160 @ イイネ! { 58<br>-ビス |
| @freeml.com<br>メーリングリストなら、1通送るとみんなに届く。<br>学校やサークル、友達同士の連絡用に。同じ趣味の仲間同士の情報交<br>freemlなら誰でも簡単にメーリングリストの運営がスタートできます。<br>はじめての方はこちら | <b>うくる</b><br>換や雑談用に。<br>リングリストの確認/解除                              |
|                                                                                                    | 2月17日 Wednesday                                                    |

③ メーリングリストに登録したメールアドレスを入れて「確認メールを送信する」をクリック

| freeml. 新規マイベー | -ジ作成                                                                           |                                                                             |                                                     |                                     |   |
|----------------|--------------------------------------------------------------------------------|-----------------------------------------------------------------------------|-----------------------------------------------------|-------------------------------------|---|
|                | 1 メールアドレス確認                                                                    | 2 プロフィール情報入力                                                                | 3 入力内容確認                                            | 4 マイベージ作成完了                         |   |
|                | メールアドレスの                                                                       | 確認                                                                          |                                                     |                                     |   |
|                | メールアビースを入力して、「<br>すこれで参加しているMLがある                                              | 確認メールを送信する」ボタンを押し<br>る場合は、必ず参加中のメールアド                                       | ってください。<br>レスでマイベージ作成を行っ                            | てください。                              |   |
| (              | メールアドレス                                                                        |                                                                             |                                                     |                                     |   |
|                | -<br>f <b>reeml</b> はGMOのサービスです。<br>GMOとくとく会員の方は、GMOとく<br>※確認メールは「freeml@freem | GMOとくとくID(会員数:21,480,010名<br>とくIDと同じメールアドレスを入力してくた<br>I.com」から送信されます。受信許可リス | 3)でご利用いただけます。<br>ざさい。簡単にご登録いただけま<br>いにこのアドレスを追加してから | す。 <u>GMOとくとくIDとは?</u><br>送信してください。 | ) |
|                |                                                                                | 確認メー                                                                        | ルを送信する                                              |                                     |   |
|                |                                                                                | <u>ブライバシー ステートメント</u> に同意の上、<br>freemIでは、プライバシー保護のため、個人†                    | 確認メールを送信するボタンを押してく<br>青報の送信時にSSL暗号化通信を採用            | たさい。<br>引しています。                     |   |

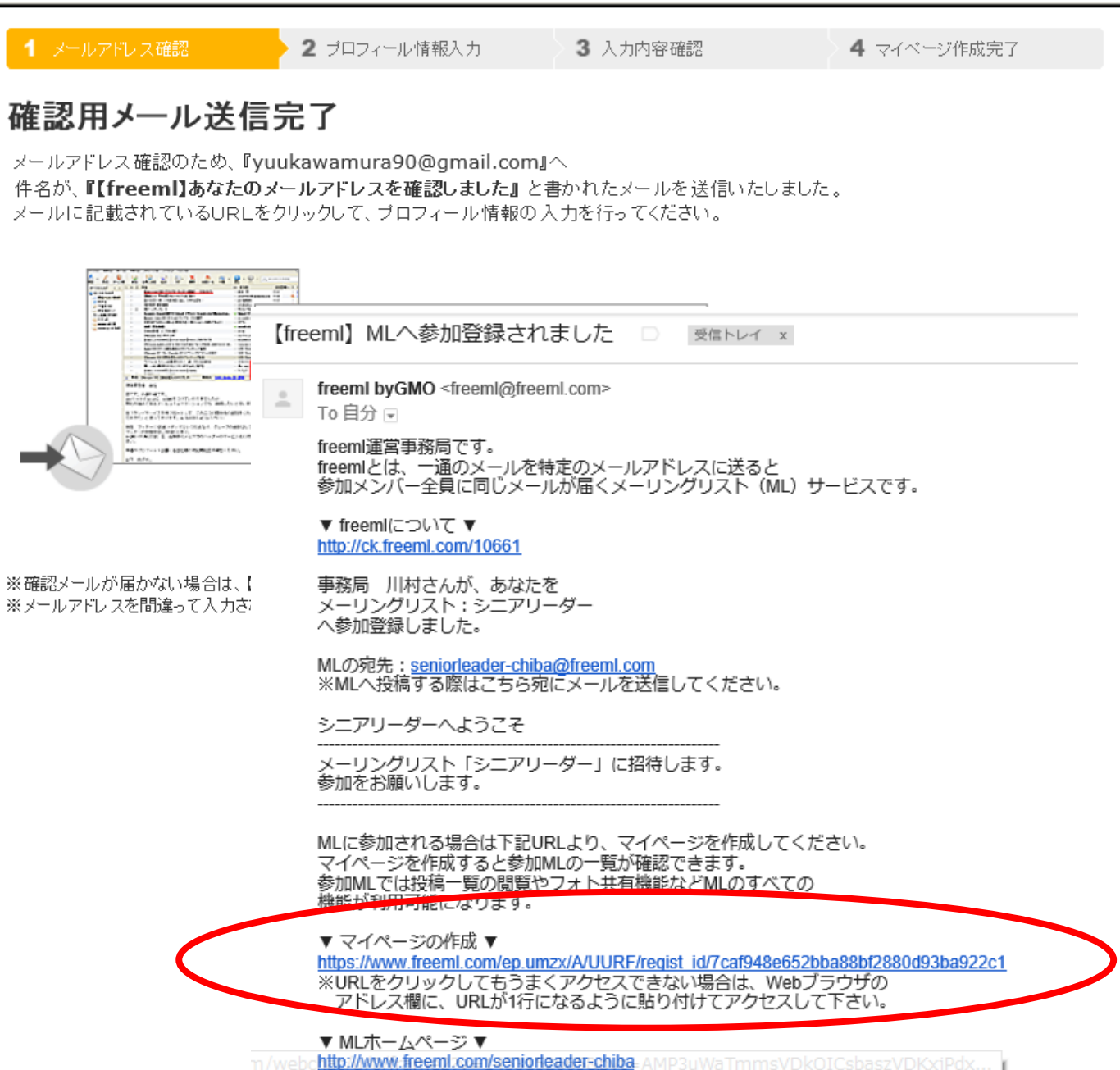

※MIホームページをブラウザのお気に入りに登録しておくと

⑤ プロフィール情報(必須箇所のみ)を記載し、「入力内容の確認にすすむ」をクリックし、 内容に誤りがないか確認後、確定する。

| 1 メールアドレス確認                                       | 2 プロフィール情報入力 3 入力内容確認          |                                                                            | 12   | 4 マイページ作成完了                                                      |  |  |  |
|---------------------------------------------------|--------------------------------|----------------------------------------------------------------------------|------|------------------------------------------------------------------|--|--|--|
| プロフィール情報の登録                                       |                                |                                                                            |      |                                                                  |  |  |  |
| ※freemlはGMOのサービスです。freemlの登録に伴い、GMOとくとくIDに登録されます。 |                                |                                                                            |      |                                                                  |  |  |  |
| ID(メールアドレス) <sub>(必須)</sub> :                     | yuukawamura90@gmail.com        | ログイン時の認証用IDとして利用しま<br>す。またMLやお知らせメールなどの送<br>信先メールアドレスとなります。                |      |                                                                  |  |  |  |
| パスワード (必須) -                                      |                                | 半角美数+記号の組み合せ6~64文<br>字で決めてください。<br>(利用可能文字:a~z, A~Z, 0~9、                  |      |                                                                  |  |  |  |
| パスワード(確認)[必須]:                                    |                                |                                                                            |      |                                                                  |  |  |  |
| ニックネーム[ <u>6</u> 編]:                              |                                |                                                                            |      | freeml内で使われる愛称です。<br>例えば「〇〇さんのブロフ」という形で表<br>示されます。               |  |  |  |
| 性別 (必須) =                                         | ○男性 ○女性<br>登録後の変更はできません!       |                                                                            | 公開 💙 |                                                                  |  |  |  |
| 生在日日(2011)                                        | 2016 ✔ 年<br>登録後の変更はできません!      |                                                                            | 公開 💙 |                                                                  |  |  |  |
|                                                   | 01 V 月 22 V 日<br>登録後の変更はできません! |                                                                            | 公開 💙 | MLで共有するカレンダーなどで、自分<br>の誕生日を表示して、メンバーに知らせ<br>ることがでをます。            |  |  |  |
| 現住所 [必須]:                                         | 北海道 ~ 公開 ~                     |                                                                            |      |                                                                  |  |  |  |
| 携帯メールアドレス:                                        |                                | 機帯のメールアドレスなどをセカンドアド<br>しスとして登録することで、MLのメール<br>や通知メールを携帯でも受け取れるよう<br>になります。 |      |                                                                  |  |  |  |
| プログ URL:                                          | http://<br>□ フログを新しくつくる        |                                                                            |      | プログをお持ちなら、URLを入力するこ<br>とでfreemに自動的に読み込まれ、M<br>Lメンバーに公開することができます。 |  |  |  |

入力内容の確認に進む

以上でマイページ作成は終了いたします。

マイページ作成後、広告メールを受け取らない設定をお願いいたします。